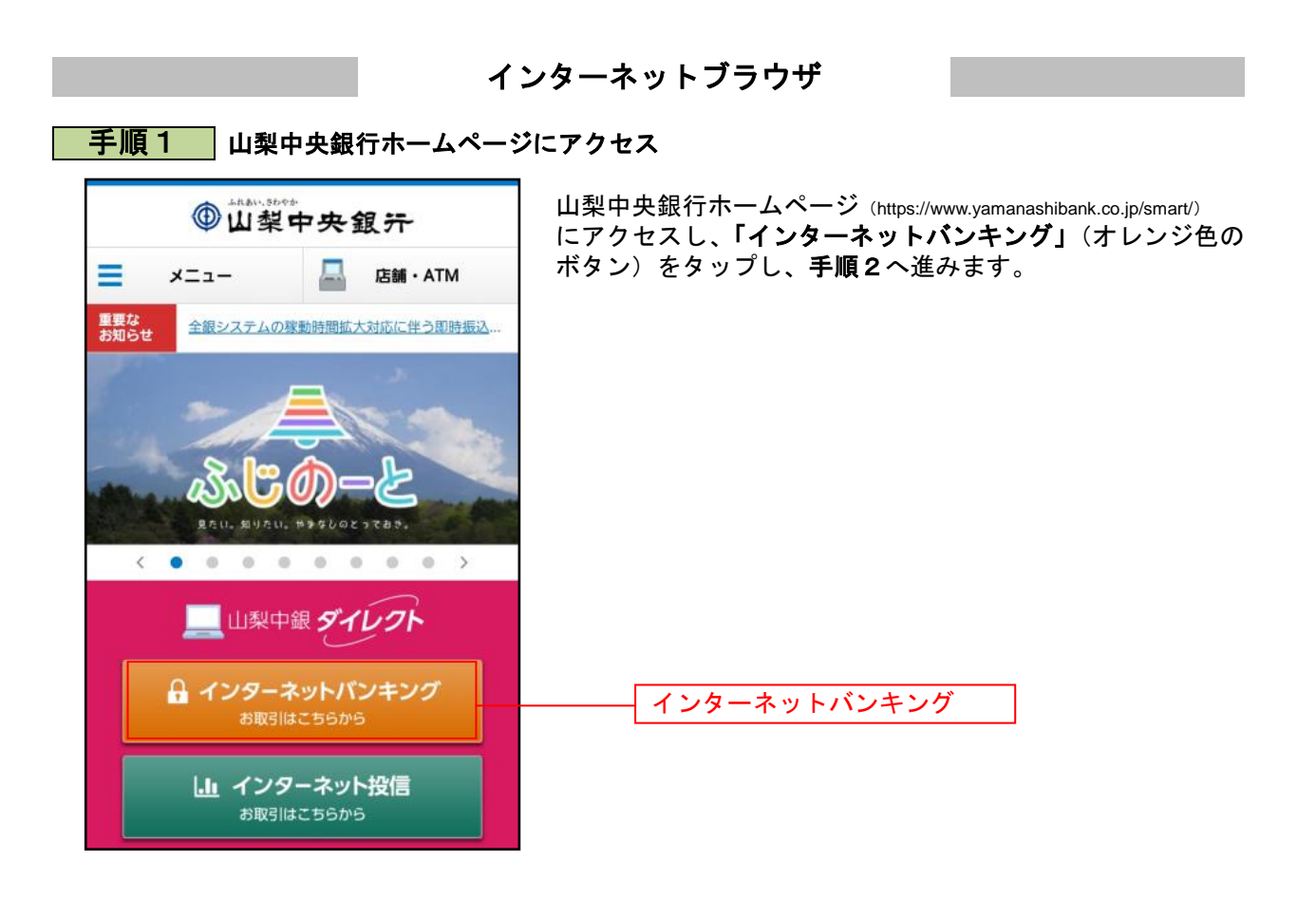

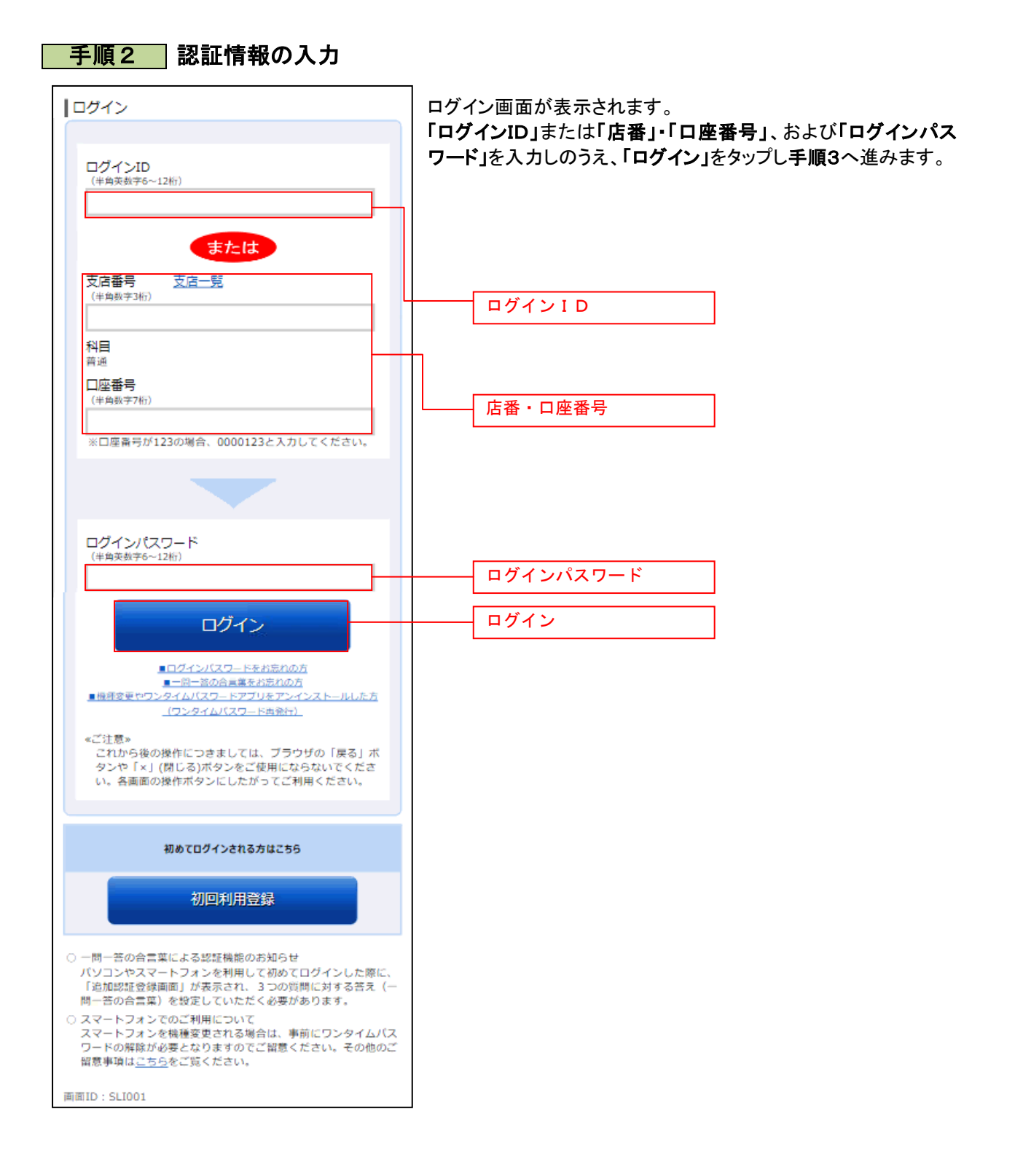

## 手順3 ワンタイムパスワードの入力

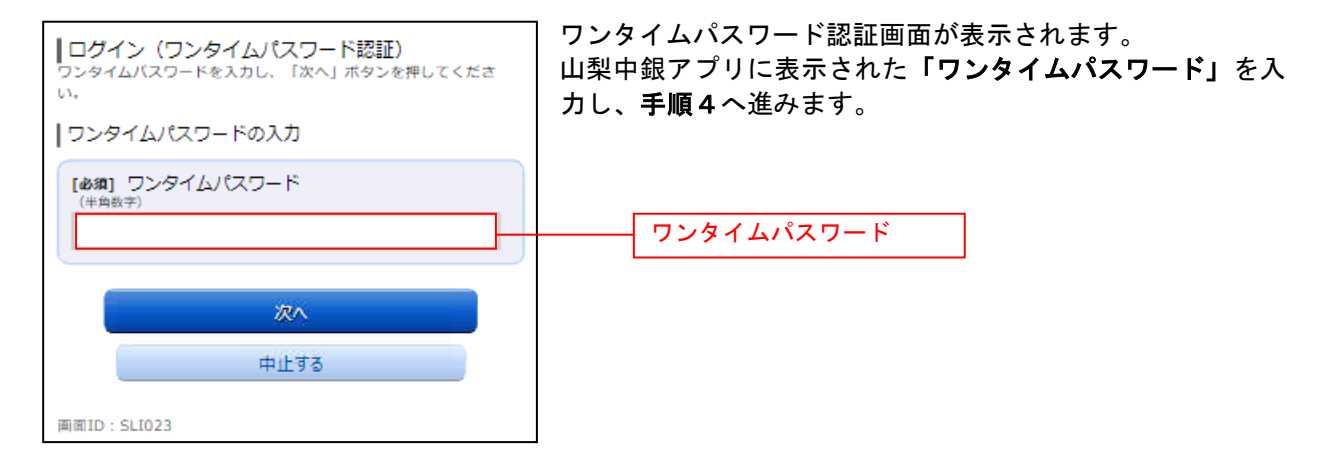

------

## 手順4 トップ画面の表示

....

-----

-

| 銀行 太郎 様 いつもご利用ありがとうございます。                                                         |
|-----------------------------------------------------------------------------------|
| (単金) 電子メールを推美に確認(受信)できるメールアドレスを<br>登録してください。                                      |
| 登録メールアドレス<br>data_taro12345678901234567890data_taro1234567890<br>123456@XXXXX.com |
| 和回口2742日時 2012年01月20日 19時40分10秒                                                   |
| ► What's New                                                                      |
| ▲種お取引<br>各種お取引ボタンを押してください。                                                        |
| 残高照会入出金明細照会                                                                       |
| 振込・振替 ワンタイムパスワード申請                                                                |
| ┃山梨ちゅうぎんトクトク倶楽部                                                                   |
| ステージ名         第2ステージ           ポイント         72                                    |
| メッセージボックス                                                                         |
| <u>重要なお知らせ</u>                                                                    |
| <ul> <li>振込受付のお知らせ</li> </ul>                                                     |
| メンテナンスのお知らせ                                                                       |
| <ul> <li>バスワード変更のお願い</li> </ul>                                                   |
| 銀行からのお知らせ                                                                         |
| ● リニューアルのお知らせ                                                                     |
| 契約口座一覧(代表口座および登録口座(普通預金、貯<br>  蕃預金、カードローン))<br>並べ替え: 支店名 ▼   担旦                   |
| 日吉駅前営業所 普通 1234567                                                                |
| 預金残高 12,345,678円                                                                  |
| 24回照式日時:00月00日12時15万<br>息丘寺駅前去店 普通 1024567                                        |
| ★出代表研究局 首座 1254507 預金程高 1.234.567円                                                |
| 残高照会日時: 08月08日12時15分                                                              |
| 目黒支店 普通 0123456                                                                   |
| 融資残高 123,456円                                                                     |
| 残高照会日時: 08月08日12時15分                                                              |
| 新宿西口支店 普通 0012346                                                                 |
| 預金残高 12,345円                                                                      |
| 残高照会日時: 08月08日12時15分                                                              |
| ※定期預金、積立定期預金は定期預金メニュー、外貨筒通預金、外<br>貨定期預金は外貨預金メニューから登録口座をご確認ください。                   |
| PCサイトへ                                                                            |
| 画面ID:SPT001                                                                       |

トップ画面が表示され、ログインが完了します。

\_\_\_\_\_